## LIQUIDADOR DE CRÉDITO

## Liquidador de Créditos

En este proceso se liquidan las solicitudes de crédito aprobadas en el proceso de evaluación.

En la primera página encontrará una lista con todas las solicitudes de crédito liquidadas

• Para agregar una nueva Liquidación, seleccione la opción nuevo del menú principal, luego en la segunda carpeta presione el botón que contiene los tres puntitos (Este desplegara todos los créditos aprobados que aun no han sido liquidados), de la ventana que es desplegada seleccione el numero del crédito a liquidar y presione el botón aceptar, luego con todos los datos cargados del beneficiario modifique los datos que considere necesario, tales como el plazo (Cuotas, Años), el interés por el cual estará regido el crédito, su porcentaje, el periodo de gracias, el porcentaje de la cuota de administración, etc.

Al culminar este paso, guarde los cambios.

• Para eliminar una Liquidación, debe seleccionar el registro que haga alusión a este en la primera carpeta y luego seleccionar la opción eliminar del menú principal o del icono de la barra de herramientas, tenga presente que para poder eliminar una liquidación esta no puede estar en el estado Liquidado definitivamente.

Luego de haber diligenciado los datos de la liquidación, se puede proceder a realizar la proyección, el paso para realizar esta operación es bastante simple:

1 Modifique si es necesario la primera fecha de pago en la barra superior. 2 Presionar el botón con la imagen de una calculadora, y automáticamente el sistema realizara la proyección para el número de cuotas o años previamente diligenciados.

NOTA: Este proceso cuenta con la posibilidad de proveer proyecciones temporales.

Para dar la proyección definitiva solo es necesario seleccionar en la segunda carpeta la opción liquidación definitiva; al momento de decidir dar ejecución a esta operación la liquidación no podrá ser modificada, a su vez que será habilitada para el cobro por nomina.

para liquidar un crédito

entramos al menú principal y seleccionamos la opción de Programa de Vivienda

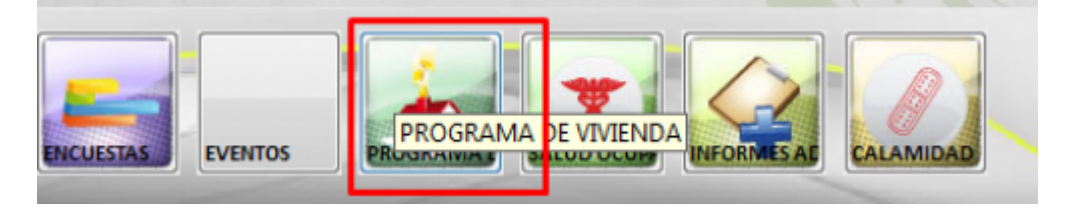

luego seleccionamos la opción de Liquidador de Crédito

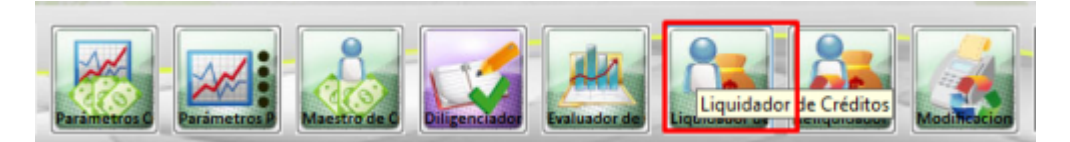

Presiono el botón Nuevo de la barra superior

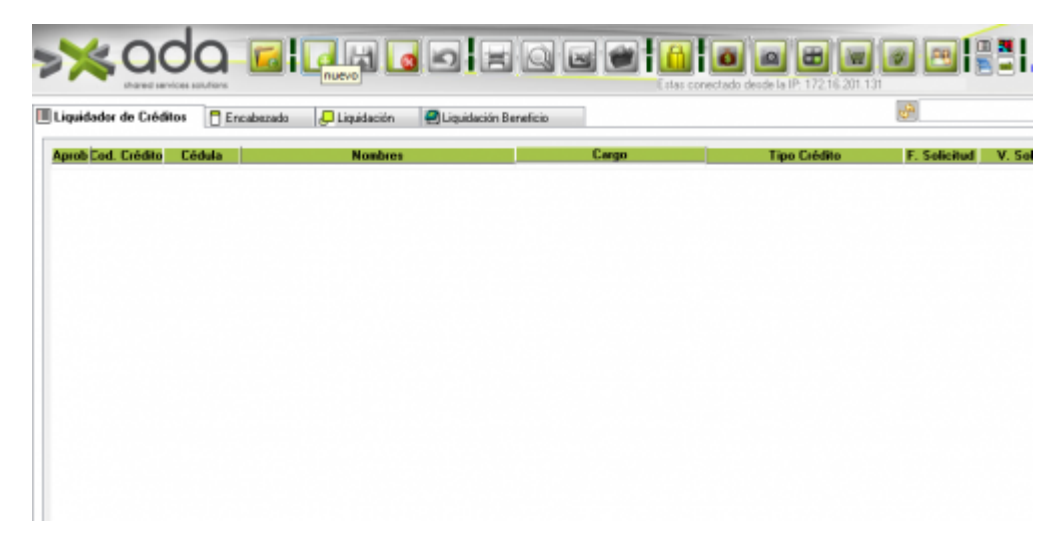

Selecciono el código del crédito

| Consecutivo                                                                           | End Salisitud Co        | ádla 🔽                    | E Salicitud ananan           | -  |
|---------------------------------------------------------------------------------------|-------------------------|---------------------------|------------------------------|----|
| DeseGuivo                                                                             | 529 Cod. Solicidad Ch   | edito                     | F. Annhasila annaisa         |    |
| Denericiario                                                                          | .0                      |                           | F. Aprobación 00/00/00       | 00 |
| Cargo <u>RETIRAL</u>                                                                  | x0                      |                           | F. Liquidación 19/11/20      | 18 |
| Nivel                                                                                 | Unactivated - Lista     |                           | ×                            |    |
| Condiciones del Crédit                                                                | Busser                  | 0.0                       |                              |    |
| Tipo Crédito                                                                          | Duscar.                 | 11                        |                              |    |
| Plazo del Crédito (año                                                                | Num. Documento          | Nombres                   | Tipo de Crédito              |    |
| Plazo                                                                                 | 363 43,686,392 NO USA   | NJ ECHAVANNA CUADROS PADI | A AN ADQUISICION DE VIVIENDA |    |
| Plaze Valor a Desembolsar Interés Corriente Porcentaje (%) Interés Mora Observaciones | 363  43,686,392,1NO USA |                           | A AN ADQUISICION DE VIVIENDA |    |

Dígito el número de cuotas si son quincenales o mensuales y modifico el valor lleno los valores solicitados y obligatorios que son :

- Interes Beneficio
- Valor a Desembolsar
- Interés Corriente
- Porcentaje %
- Interés de Mora
- Porcentaje

| uidador de Créditos                                                                                                    |                                                                                                    |                                                                                                    |                                                                                        |                                                                                                    |                                                  |
|----------------------------------------------------------------------------------------------------|----------------------------------------------------------------------------------------------------|----------------------------------------------------------------------------------------------------|----------------------------------------------------------------------------------------|----------------------------------------------------------------------------------------------------|--------------------------------------------------|
| product do croatos                                                                                                    | Encabezado                                                                                                    | 😓 Liquidación                                                                                                    | Liquidación Beneficio                                                                  |                                                                                                    |                                                  |
| Créd                                                                                                    | lito                                                                                                    |                                                                                                    |                                                                                        |                                                                                                    |                                                  |
| Consecutivo<br>Beneficiario<br>Cargo                                                                                                    | 329<br>43,686,392.0 (NO<br>RETIRADO                                                                                                    | Cód. Solicitud C<br>USAR) ECHAVARRIA                                                                                                    | rédito 363 ····<br>A CUADROS PAULA ANDREA                                              | F. Solicitu<br>F. Aprobació<br>F. Liquidació                                                                                                    | d 00/00/0000<br>n 19/11/2018<br>n 19/11/2018     |
| Nivel                                                                                                    | ASISTENCIAL                                                                                                    | Liquidación De                                                                                                    | finitiva 🗌                                                                             | Estado APR                                                                                                    | OBADO                                            |
| Condiciones                                                                                                    | del Crédito                                                                                                    |                                                                                                    |                                                                                        |                                                                                                    |                                                  |
| Tipo Crédito                                                                                                    | 1 ADQUISIC                                                                                                    | ION DE VIVIENDA                                                                                                    | Periodic                                                                               | cidad NÓMINA EMPLEADO                                                                                                    | VS                                               |
| Plazo del Cr                                                                                                    | édito (años) 2                                                                                                    | D Int. Bene                                                                                                    | Totoros Focha                                                                          |                                                                                                    |                                                  |
| P<br>Valor a Desembr                                                                                                    | 1azo 20 🛞 Cust                                                                                                    | Befinanciacion                                                                                                    | 10.77 01/01/2018                                                                       | or Aprobado                                                                                                    | 1,000,000                                        |
| Turor a Describe                                                                                                    | 1,000,000.00                                                                                                    | Trendrenden                                                                                                    | 10.44 01/09/2018                                                                       | u r royuctur                                                                                                    | 1,000,000                                        |
| Interés Corriente<br>Porcentaje (%)                                                                                                    | Tasa Efectiva Anual                                                                                                    | Paguese  <br>Puntos Adiciona                                                                                                    | 10.46 01/05/2018                                                                       | Periodo Gracia (o<br>proentaje Cuota A                                                                                                    | uotas)<br>dmon00                                 |
| Interés Mora                                                                                                    |                                                                                                    | Porcentaie                                                                                                    | e                                                                                      | Puptos Adicia                                                                                                    | males                                            |
| Observa                                                                                                    | ciones                                                                                                    |                                                                                                    |                                                                                        |                                                                                                    |                                                  |
| Observa                                                                                                    | ciones                                                                                                    |                                                                                                    |                                                                                        |                                                                                                    |                                                  |
| Observa                                                                                                    | Ciones                                                                                                    | 💭 Liquidación 🔰                                                                                                    | 🗃 Liquidación Beneficio                                                                |                                                                                                    |                                                  |
| Observa<br>pidador de Créditos<br>Consecutivo<br>Beneficiario<br>Cargo<br>Nivel                                                                    | Encabezado<br>80<br>43,686,392.0 (NO US<br>RETIRADO<br>ASISTENCIAL                                                                                                    | Ciquidación                                                                                                    | Liquédeción Beneficio  Ide 363  JADROS PAULA ANDREA  Nw                                | F. Solicitud 00/0<br>F. Aprobación 19/1<br>F. Liquidación 19/1<br>Estado APROBADO                                                                | 0/0000<br>1/2018<br>1/2018                       |
| Observa<br>aidador de Créditos<br>Consecutivo<br>Beneficiario<br>Cargo<br>Nivel<br>Condiciones                                                     | ciones<br>C Encabezado<br>to<br>43,686,592.0 (NO US<br>RETIRADO<br>ASISTENCIAL<br>Iel Crédito                                                                                                    | Cid. Solicitud Créd<br>Liquideción ECHAVARRIA CU<br>Liquideción Definiti                                                                                          | Liquidación Beneficio  Ito 363 []  JADROS PAULA ANDREA  Na                             | F. Solicitud 00/0<br>F. Aprobación 19/1<br>F. Liquidación 19/1<br>Estado APROBADO                                                                | 0/0000<br>1/2018<br>1/2018                       |
| Observa<br>aidador de Créditos<br>Consecutivo<br>Beneficiario<br>Cargo<br>Nivel<br>Condiciones<br>Tipo Crédito<br>Plazo del Cré                    | ciones                                                                                                    | C Liquidación                                                                                                    | Liquédoción Beneficio  Ido 363 m JADROS PAULA ANDREA  Na Periodicidad  7               | F. Solicitud 00/0<br>F. Aprobación 19/1<br>F. Liquidación 19/1<br>Estado APROBADO<br>NÓMINA EMPLEADOS                                            | 8/0000<br>1/2018<br>1/2018                       |
| Diserva<br>pidador de Créditos<br>Consecutivo<br>Beneficiario<br>Cargo<br>Nivel<br>Condiciones e<br>Tipo Crédito<br>Plazo del Cré<br>Plazo del Cré | ciones  Ciones  Ciones Ciones Ciones Ciones Ciones Ciones Ciones Ciones Ciones Ciones Ciones Ciones Ciones Ciones Ciones Ciones Ciones Ciones Ciones Ciones Ciones Cio | Liquidación     Liquidación     Cód. Solicitud Cród     SAR) ECHAVARRIA CU     Liquidación Definit     N DE VIVIENDA     Int. Bene 10.77     Añas efinanciaciones | Liquidación Beneficio  Ito 363 m  ADROS PAULA ANDREA  Na  Periodicidad  7  V.  00  Vak | F. Solicitud 00/0<br>F. Aprobación 19/1<br>F. Liquidación 19/1<br>Estado APROBADO<br>NÓMINA EMPLEADOS<br>alor Aprobado 1,4<br>or a Proyectar 1,4 | 0/0000<br>1/2018<br>1/2018<br>000,000<br>000,000 |

Luego voy a la pestaña Liquidación

18/02/1991 00:00:0035.2200000

04/02/1991 00:00:0(33.8500000 21:01/1991 00:00:0(33.8500000 14/01/1991 00:00:0(38.6400000 02/01/1991 00:00:0(38.0500000 01/01/1990 00:00:0(0

Interés Mora

Observ

Dígito la fecha de la primera cuota del crédito, que debe ser 15 o 30 y presiono el icono calculadora verde

•

Puntos Adicionales

| Last<br>update:<br>2018/11/19<br>14:42                         | ema:liquidadordecreditos http://wiki.adacsc.co/doku.php?id | =ada:sicoferp:gestionhumana:nomina:administradord | elsistema:liquidadordecredito |
|----------------------------------------------------------------|------------------------------------------------------------|---------------------------------------------------|-------------------------------|
| i 🔟 Liquidador de Crédico 📄 Encabecado 💭 Liquidación 🔗 Liquida | lación Beneficio                                           | <b>P</b>                                          |                               |
| Primer Cuota a partir de 30/11/2018 -                          |                                                            |                                                   |                               |
| Año # Valor Cuota Valor Admon Cuota + Admon Abn Intereses o    | Abn Capital Saldo Tt Capital Fecha Saldo Interés Sa        | Ido G. Admon Saldo Capital                        |                               |

El sistema hace la proyección del crédito. Verifica. Si está correcta, y guardo

|      |    | Primer Cue  | eta a partir de | 30/11/2018 -  | Interes %     | 1.2086283    |                       |                |                |                |  |
|------|----|-------------|-----------------|---------------|---------------|--------------|-----------------------|----------------|----------------|----------------|--|
| ALT  | f. | Valor Cuoly | Valor Admy      | Cuota = Adm 🖵 | Abn Interes 🗸 | Abn Capita 🗸 | Saldo Tt Capity Fecha | Saldo Interér- | Saldo G. Adm 🗸 | Saldo Capita 🗸 |  |
| 2018 | 1  | 56,586      |                 | 56,586        | 12,086        | 44,500       | 955,5000/11/2018      | 12,086         | 0              | 44,500         |  |
| 8105 | 2  | \$6,586     |                 | 56,586        | 11,548        | 45,038       | 910,462 5/12/2018     | 11,548         | 0              | 45,038         |  |
| 2018 | 3  | 56,586      |                 | 56,586        | 11,004        | 45,582       | 864,8791/12/2018      | 11,004         | 0              | 45,582         |  |
| 2019 | 4  | 56,586      |                 | 56,586        | 10,453        | 46,133       | \$15,746 5/01/2019    | 10,453         | 0              | 46,133         |  |
| 2019 | 5  | 56,586      |                 | 56,586        | 9,896         | 46,691       | 772,055 1/01/2019     | 9,896          | 0              | 46,691         |  |
| 2019 | 6  | 56,586      |                 | 56,586        | 9,331         | 47,255       | 724,800 5/02/2019     | 9,331          | 0              | 47,255         |  |
| 2019 | 7  | 56,586      |                 | 56,586        | 8,760         | 47,826       | 676,974 B/02/2019     | 8,760          | 0              | 47,826         |  |
| 2019 | 8  | 56,586      |                 | 56,586        | 8,182         | 48,404       | 628,569 5/08/2019     | 8,182          | 0              | 48,404         |  |
| 2019 | 9  | 56,586      |                 | 56,586        | 7,597         | 48,989       | 579,580 1/08/2019     | 7,597          | 0              | 48,989         |  |
| 019  | 10 | 56,586      |                 | 56,586        | 7,005         | 49,582       | 529,998 5/04/2019     | 7,005          | 0              | 49,582         |  |
| 1019 | 11 | 56,585      |                 | 56,586        | 6,406         | 50,181       | 479,8180/04/2019      | 6,405          | 0              | 50,181         |  |
| 2019 | 12 | 56,586      |                 | 56,586        | 5,799         | 50,787       | 429,030 5/05/2019     | 5,799          | 0              | 50,787         |  |
| 2019 | 13 | \$6,586     |                 | 56,586        | 5,185         | \$1,401      | 377,629 1/05/2019     | 5,185          | 0              | \$1,401        |  |
| 2019 | 14 | 56,586      |                 | 56,586        | 4,564         | 52,022       | 325,607 5/06/2019     | 4,564          | 0              | 52,022         |  |
| 2019 | 15 | 56,585      |                 | 56,586        | 3,935         | 52,651       | 272,956 0/06/2019     | 3,935          | 0              | 52,651         |  |
| 2019 | 16 | 56,586      |                 | 56,586        | 8,299         | 58,287       | 219,668 5/07/2019     | 8,299          | 0              | 58,287         |  |
| 1019 | 17 | \$6,586     |                 | 56,586        | 2,655         | \$3,931      | 163,737 1/07/2019     | 2,655          | 0              | \$3,931        |  |
| 2019 | 18 | 36,586      |                 | 56,586        | 2,005         | 54,583       | 111,154 5/08/2019     | 2,005          | 0              | 54,583         |  |
| 2019 | 19 | 56,586      |                 | 56,586        | 1,848         | 55,243       | 55,911 1/08/2019      | 1,848          | 0              | 55,243         |  |
| 2019 | 20 | 56,586      |                 | 56,586        | 676           | 55,911       | 0 5/09/2019           | 676            | 0              | 55,911         |  |
|      | 34 | 1111        |                 | 1111          | 151 200       | 1 000 000    |                       | 131 7-2        |                | 1 000 000      |  |

Selecciona nuevamente el crédito y pasa a la ventana Encabezado Si está de acuerdo con la proyección, marco el campo Liquidación Definitiva y Grabo

| Créd             | do .                |                         |              |                           |            |  |
|------------------|---------------------|-------------------------|--------------|---------------------------|------------|--|
| Consecutivo      | 329                 | Cód. Solicitud Crédito  | 363          | F. Solicitud              | 12/09/2018 |  |
| Beneficiario     | 43,686,392.0 (NO    | USAR) ECHAVARRIA CUADRO | PAULA ANDREA | F. Aprobación             | 19/11/2018 |  |
| Cargo            | AUXILIAR ADMINIS    | IRATIVOI                |              | F. Liquidación 19/11/2018 |            |  |
| Nivel            | ASISTENCIAL         | Liquidación Definitiva  | 2            | Estado APROB              | ADO        |  |
| Condiciones      | del Crédito         |                         |              |                           |            |  |
| Tipo Crédito     | 1 ADQUISIO          | ION DE VIVIENDA         | Periodi      | cidad NÓMINA EMPLEADOS    |            |  |
| Plazo del Cri    | édito (años)        | 20 Int. Bene 10.77 💌    |              |                           |            |  |
| P                | lazo 20 🖲 Cuot      | as 🔿 Años               |              | Valor Aprobado            | 1,000,000  |  |
| /alor a Desembo  | lsar 1,000,000.00   | Refinanciaciones .00    |              | Valor a Projectar         | 1,000,000  |  |
| nterés Corriente | Tasa Efectiva Anual | Paguese por NOMIN       | A            | Periodo Gracia (cuot      | (as)       |  |
| Porcentaje (%)   | 33.420000 💌 Valor/  | Punto: Adicionale:      | ]            | Porcentaje Cuota Adm      | ion        |  |
| Interés Mora     | Tasa Efectiva Anual | Porcentaje (%) 5.69     |              | Puntos Adiciona           | les 0      |  |
| Observa          | ciones              |                         |              |                           |            |  |
|                  |                     |                         |              |                           |            |  |
|                  |                     |                         |              |                           |            |  |

Si deseo hacer algún abono o modificación debe ya real izarlo por la Opción de Re liquidador de Crédito.

## ←Volver atrás

| From:<br>http://wiki.adacsc.co/ - <b>Wiki</b>                                                                                       |   |
|----------------------------------------------------------------------------------------------------|---|
| Permanent link:<br>http://wiki.adacsc.co/doku.php?id=ada:sicoferp:gestionhumana:nomina:administradordelsistema:liquidadordecreditos | × |
| Last update: 2018/11/19 14:42                                                                                                    |   |